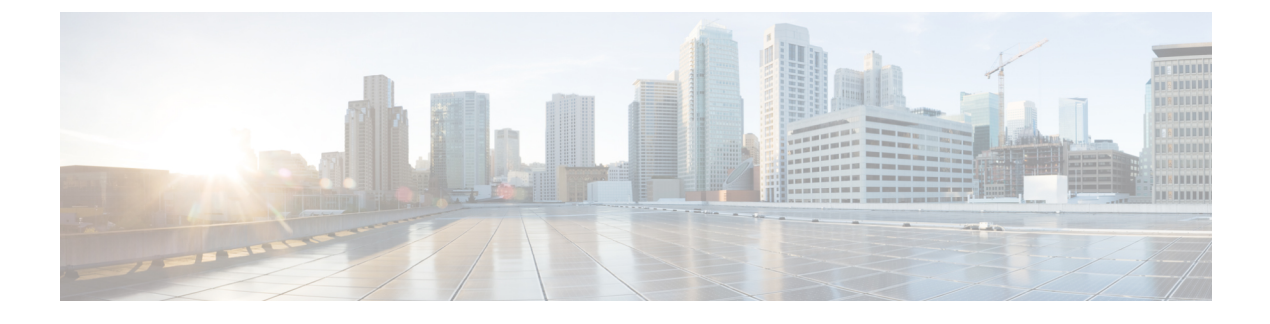

# **Discovering Devices and Hosts**

- About Discovery, page 1
- Understanding Discovery Credentials, page 2
- Configuring Global Discovery Credentials, page 6
- Performing Discovery, page 19
- Understanding the Discovery Results, page 29

## **About Discovery**

The process of finding network devices and hosts is known as discovery. The Discovery function scans the devices and hosts in your network and populates the Cisco APIC-EM database with the information that it retrieves. To discover devices and hosts, you need to provide the controller with information about the devices so that the Discovery function can reach as many of the devices in your network as possible and gather as much information as it can.

The Discovery function uses the following protocols and methods to retrieve device information, such as hosts IP addresses, MAC addresses, and network attachment points:

- Cisco Discovery Protocol (CDP)
- Community-based Simple Network Management Protocol Version 2 (SNMPv2c)
- Simple Network Management Protocol version 3 (SNMPv3)
- Link Layer Discovery Protocol (LLDP)
- IP Device Tracking (IPDT) (For Discovery to collect host information, you must manually enable IPDT on devices. After IPDT is enabled, Discovery collects host information on a best-effort basis, because in addition to IPDT, Discovery relies on ARP entries for host information.)
- LLDP Media Endpoint Discovery (LLDP-MED) (IP phones and some servers are discovered using LLDP-MED).

For information about the required protocol configuration for your devices, see Device Configuration Prerequisites.

I

## **Understanding Discovery Credentials**

The Cisco APIC-EM supports two different types of discovery credentials: global and job specific (or discovery request-specific). Both types of discovery credentials can consist of CLI or SNMP credentials that are configured using the controller's GUI.

Global credentials can be configured in either the **Discovery** window or the **Discovery Credentials** windows (as described in this chapter). Job specific credentials are only configured in the **Discovery** window.

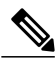

Note

For information about the procedure to configure global and/or job specific credentials in the **Discovery** window, see the *Cisco Application Policy Infrastructure Controller Enterprise Module Configuration Guide*.

Both CLI and SNMP credentials are required for a successful discovery. The SNMP credentials (either global or job specific) are used for *device* discovery. The CLI credentials (either global or job specific) are used for capturing or applying *device configurations* for the controller's inventory.

You should enter at least one set of SNMP credentials, either SNMPv2c or SNMPv3, for your device discovery. If you are going to configure SNMPv2 settings in your network, then SNMP Read Only (RO) community string values should be entered in the controller to assure a successful discovery and populated inventory. However, if an SNMP RO community string and SNMP Read Writer (RW) community string is not entered into the controller, as a *best effort*, discovery will run with the default SNMP RO community string "public." Additionally, if no SNMP RO community string is entered but a SNMP RW community string is entered, then the SNMP RW community string will be used as SNMP RO community string.

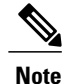

You can enter values for both SNMP versions (SNMPv2c and SNMPv3) for a single discovery. The controller supports multiple SNMP credential configurations. Altogether, you can enter a maximum of 5 global device credentials (SNMP or CLI) using the **Discovery Credentials** windows as described in this chapter, with an additional credentials set being created in the **Discovery** window. Therefore, for a single discovery scan request, you can configure a total of 6 credential sets of each type (CLI or SNMP).

## **Global Credentials**

Global credentials are defined as preexisting credentials that are common to the devices in a network. Global credentials (CLI and SNMP) are configured on the devices using the GUI (**Discovery** window or **Discovery Credentials** window) and permit successful login to the devices. Global credentials are used by the Cisco APIC-EM to authenticate and access the devices in a network that share this device credential when performing network discoveries.

You can configure the global CLI credentials in the **CLI Credentials** window. You access this window by clicking either **admin** or the **Settings** icon (gear) on the menu bar at the upper right of the screen. You then click the **Settings** link from the drop-down menu and then click **CLI Credentials** on the Setting Navigation pane. You can also configure global CLI credentials in the **Credentials** field in the **Discovery** window. For information about the procedure to configure global CLI credentials in the **Discovery** window, see the *Cisco Application Policy Infrastructure Controller Enterprise Module Configuration Guide*.

You configure the global SNMP credentials in the **SNMPv2c** or **SNMPv3** window. You access these windows by clicking either **admin** or the **Settings** icon (gear) on the menu bar at the upper right of the screen. You then click the **Settings** link from the drop-down menu and then click one of the SNMP window links on the Setting Navigation pane. You can also configure global SNMP credentials in the **Credentials** field in the **Discovery** window. For information about the procedure to configure global SNMP credentials in the **Discovery** window, see the *Cisco Application Policy Infrastructure Controller Enterprise Module Configuration Guide*.

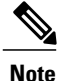

Multiple credentials can be configured in the **CLI Credentials** window.

### **Job Specific Credentials**

Job specific credentials (request-specific credentials) are defined as preexisting *device* credentials for a specific network device or set of devices that do not share the global credentials.

You configure job specific credentials in the **Discovery** window prior to performing a discovery that is exclusive for that set of network devices. You access this window by clicking **Discovery** on the Navigation pane.

### **Discovery Credentials Example**

Assume a network of 200 devices that form a CDP neighborship (neighboring devices discovered using Cisco Discovery Protocol (CDP)). In this network, 190 devices share a global credential (Credential-0) and the 10 remaining devices each have their own unique or job specific credentials (Credential 1- 5)

To properly authenticate and access the devices in this network by the Cisco APIC-EM, you perform the following tasks:

1 Configure the CLI global credentials as Credential-0 for the controller.

You can configure the global credentials in the **CLI Credentials** window. You access this window, by clicking either **admin** or the **Settings** icon (gear) on the menu bar at the upper right of the screen. You then click the **Settings** link from the drop-down menu and then click **CLI Credentials** on the Setting Navigation pane.

2 Configure the SNMP (v2c or v3) global credentials.

You can configure these global credentials in the two SNMP windows. You access these GUI windows by clicking the **Settings** button at the top right and then clicking **SNMPv2c** or **SNMPv3** on the Setting Navigation pane.

- 3 Run a CDP discovery using one of the 190 device IP addresses (190 devices that share the global credentials) and selecting the global credentials in the GUI. You run a CDP discovery in the Discovery window. You access this window, by clicking Discovery on the Navigation pane.
- 4 Run 10 separate **Range** discoveries for each of the remaining 10 devices using the appropriate job specific credentials and SNMP values (for example, Credential-1, Credential-2-5, etc.).

You configure the job specific credentials in the **Discovery** window. You access this window, by clicking **Discovery** on the Navigation pane.

5 Review the **Device Inventory** table in the **Device Inventory** window to check the discovery results

### **Discovery Credentials Rules**

Discovery credentials (global and job specific) operate under the rules as described in the bullet list and table below.

#### Job Specific Credential Rules

- Job specific credentials can be provided when creating a new network discovery, but only a single set of job specific credentials is allowed per network discovery.
- Job specific credentials take precedence over any configured global credentials.
- If the job specific credentials are provided as part of a network discovery and cause an authentication failure, then discovery is attempted a second time with the configured global credentials (if explicitly selected in the **Discovery** window of the controller's GUI). If discovery fails with the global credentials then the device discovery status will result in an authentication failure.
- When using Cisco APIC-EM APIs for a network discovery and the job specific credentials (both CLI and SNMP) are *not* provided as part of the network discovery, then the global credentials (both CLI and SNMP provided by the user) are used to authenticate devices.

#### **Global Credential Rules**

#### **Table 1: Global Credential Rules**

| Global Credentials          | Job Specific Credentials | Result                                                                                                    |
|-----------------------------|--------------------------|----------------------------------------------------------------------------------------------------|
| Not configured              | Not configured           | If the network discovery is run<br>from the controller's GUI, then the<br>default SNMP read community<br>string (public) is used for the<br>discovery scan. A discovery failure<br>will not occur in this case.                        |
|                             |                          | If the network discovery is run<br>using Cisco APIC-EM APIs, then<br>a discovery failure will occur since<br>both CLI and SNMP credentials<br>must be configured for a successful<br>device discovery using the Cisco<br>APIC-EM APIs. |
| Not configured              | Configured               | The specified job specific credentials will be used for discovery.                                                                                                    |
| Configured                  | Not configured           | All the configured global credentials will be used.                                                                                                    |
| Configured but not selected | Configured               | Only the job specific credentials will be used.                                                                                                    |

| Global Credentials                                                                              | Job Specific Credentials                    | Result                                                                                            |  |  |
|-------------------------------------------------------------------------------------------------|---------------------------------------------|---------------------------------------------------------------------------------------------------|--|--|
| Configured and selected                                                                         | Not configured                              | Only selected global credential wi be used.                                                       |  |  |
| Configured and selected                                                                         | Configured                                  | Both specified credentials (global<br>and job specific) will be used for<br>discovery.            |  |  |
| Configured, but wrong global<br>credential IDs are mentioned in the<br>discovery POST REST API. | Correct job specific credentials configured | Discovery fails.<br>Note This scenario is only<br>possible by API not from<br>the controller GUI. |  |  |
| Configured, but wrong global<br>credential IDs are mentioned in the<br>discovery POST REST API. | Not configured                              | Discovery fails.<br>Note This scenario is only<br>possible by API not from<br>the controller GUI. |  |  |

### **Discovery Credentials Caveats**

The following are caveats for the Cisco APIC-EM discovery credentials:

- If a device credential changes in a network device or devices after Cisco APIC-EM discovery is completed for that device or devices, any subsequent polling cycles for that device or devices will fail. To correct this situation, an administrator has following options:
  - Start a new discovery scan with changed job specific credentials that matches the new device credential.
  - Edit the existing discovery by updating or modifying the global credentials, and then rerun the discovery scan.
- If the ongoing discovery fails due to a device authentication failure (for example, the provided discovery credential is not valid for the devices discovered by current discovery), then the administrator has following options:
  - Stop or delete the current discovery. Create one or more new network discovery jobs (either a **CDP** or **Range** discovery type) with a job specific credential that matches the device credential.
  - Create a new global credential and execute a new discovery selecting the correct global credential.
  - ° Edit an existing global credential and re-run the discovery.
- Deleting a global credential does not affect already discovered devices. These already discovered devices will not report an authentication failure.
- The Cisco APIC-EM provides a REST API which allows the retrieval of the list of managed network devices in the Cisco APIC-EM inventory. The purpose of this API is to allow an external application to synchronize its own managed device inventory with the devices that have been discovered by the Cisco APIC-EM. For example, for Cisco IWAN scenarios, Prime Infrastructure makes use of this API in order

to populate its inventory with the IWAN devices contained in the Cisco APIC-EM inventory in order to provide monitoring of the IWAN solution.

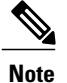

Only the username is provided in clear text. SNMP community strings and passwords are not provided in cleartext for security reasons.

# **Configuring Global Discovery Credentials**

## **Configuring CLI Credentials**

CLI credentials are defined as preexisting *device* credentials that are common to most of the devices in a network. CLI credentials are used by the Cisco APIC-EM to authenticate and access the devices in a network that share this CLI credential when performing devices discoveries.

You configure the CLI global credentials in the **CLI Credentials** window or the **Discovery** window. This procedure describes how to configure CLI global credentials in the **CLI Credentials** window.

Note

You can configure up to five CLI credentials.

| 3      | cisco APIC - Enterprise Module / Settings |                                                                                                    | API | <b>4</b> 1  | admin        | ٥   |
|--------|-------------------------------------------|----------------------------------------------------------------------------------------------------|-----|-------------|--------------|-----|
| â      | USERS AND GROUPS                          |                                                                                                    |     |             |              | -   |
| Ф      | Change Password                           |                                                                                                    |     |             |              | - 1 |
|        | Internal Users                            | CLI Credentials                                                                                                    |     |             |              |     |
| ₽<br>× | External Users                            | Configure CLI Credentials for the Clsco APIC-EM by entering values in the fields below.<br>Enter the username, password, and enable password values. The CLI Credentials that you<br>enter must be the same as the current device credentials that exist and are common to |     |             |              |     |
| ۰9     | External Authentication                   | all or most of the devices in your network. These device credentials were previously<br>configured on your network devices, permit successful login, and are currently associated                                                                                          |     |             |              | - 1 |
| S      | Groups                                    | with the network devices. Cisco APIC-EM uses the CLI Credentials to authenticate all or<br>almost all of the network devices that share these device credentials when performing                                                                                           |     |             |              |     |
| ¥      |                                           | network discoveries.                                                                                                    |     |             |              | - 1 |
|        | CLI Credentials                           | You can configure multiple CLI Credentials for your network devices.                                                                                                    |     |             |              |     |
|        | SNMPv2c                                   |                                                                                                    |     |             |              |     |
|        | SNMPv3                                    | * Username                                                                                                    |     |             |              |     |
|        | SNMP Properties                           | * Password                                                                                                    |     |             |              |     |
|        | Device Controllability                    | * Confirm Password                                                                                                    |     |             |              |     |
|        | Polling Interval                          |                                                                                                    |     |             |              |     |
|        | NETWORK SETTINGS                          | Enable Password                                                                                                    |     |             |              |     |
|        | Trustpool                                 |                                                                                                    |     |             |              |     |
|        |                                           |                                                                                                    |     | 🗭 I wish th | s page would |     |

#### Figure 1: CLI Credentials Window

#### **Before You Begin**

You must have successfully deployed the Cisco APIC-EM and it must be operational.

You must have administrator (ROLE\_ADMIN) permissions and either access to all resources (RBAC scope set to ALL) or an RBAC scope that contains all of the resources that you want to group. For example, to create a group containing a specific set of resources, you must have access to those resources (custom RBAC scope set to all of the resources that you want to group).

For information about user permissions and RBAC scopes required to perform tasks using the Cisco APIC-EM, see "User Settings" in the chapter, "Configuring the Cisco APIC-EM Settings".

- **Step 1** In the **Home** window, click either **admin** or the **Settings** icon (gear) at the top right corner of the screen.
- **Step 2** Click the **Settings** link from the drop-down menu.
- Step 3 In the Settings navigation pane, click CLI Credentials to view the CLI Credentials window. In the CLI Credentials window, enter the appropriate CLI global credentials for the devices within your network or networks.
- **Step 4** Enter the CLI Credentials username in the Username field.
- **Step 5** Enter the CLI Credentials password in the **Password** field.
- **Step 6** Reenter the CLI Credentials password in the **Confirm Password** field to confirm the value that you just entered.
- **Step 7** If your network devices have been configured with an enable password, then enter the CLI Credentials for the enable password in the **Enable Password** field.
  - **Note** Both the CLI credentials password and enable password are saved in the controller in encrypted form. You cannot view these original passwords after you enter them.
- **Step 8** If you entered an enable password in the **Enable Password** field, reenter it in the **Confirm Enable Password** field to confirm the value that you just entered.
- **Step 9** In the **CLI Credentials** window, click **Add** to save the credentials to the Cisco APIC-EM database.

#### What to Do Next

Proceed to configure SNMP values for your network device discovery.

For a successful device discovery (with all the device information to be collected), CLI credentials (global and/or job specific) should be configured using the controller. The global credentials for CLI and SNMP (v2c or v3) can be configured in the **Discovery Credentials** windows (as described in this chapter) or the **Discovery** window, and are used in addition to any job specific credentials (for CLI and SNMP) that are also configured in the **Discovery** window.

### **Configuring SNMP**

You configure SNMP for device discovery using the following **Discovery Credentials** windows in the Cisco APIC-EM GUI:

- SNMPv2c
- SNMPv3
- SNMP Properties

Note

You can also configure SNMP for device discovery in the **Discovery** window of the controller's GUI. For information about the procedures to configure SNMP for device discovery in the **Discovery** window, see the *Cisco Application Policy Infrastructure Controller Enterprise Module Configuration Guide*.

### Important

C)

You can use SNMP and the existing security features in SNMP v3 to secure communications between the controller and the devices in your network. SNMP v3 provides both privacy (encryption) and authentication capabilities for these communications. If possible for your network, we recommend that you use SNMPv3 with both privacy and authentication enabled.

### **Configuring SNMPv2c**

You configure SNMPv2c for device discovery in the **SNMPv2c** window in the Cisco APIC-EM GUI. The SNMP values that you configure for SNMPv2c for the controller must match the SNMPv2c values that have been configured for your network devices.

Note

You can configure up to five read community strings and five write community strings.

| Figure 2: ( | Configuring | SNMPv2c |
|-------------|-------------|---------|
|-------------|-------------|---------|

| $\odot$        | APIC - Enterprise Module | e / Settings |                  |                                | API    | <b>4</b> 1 | admin         | ٥ |
|----------------|--------------------------|--------------|------------------|--------------------------------|--------|------------|---------------|---|
| â              | USERS AND GROUPS         | •            |                  |                                |        |            |               |   |
| Ф              | Change Password          |              |                  | Read Community Write Community |        |            |               |   |
| 0)))           | Internal Users           |              |                  |                                |        |            |               |   |
|                |                          |              |                  |                                |        |            |               |   |
| ×              | External Users           |              |                  | * Mame/Description             |        |            |               |   |
| ۹ <sup>9</sup> | External Authentication  |              |                  |                                |        |            |               |   |
| ø              | Groups                   |              |                  | * Read Community               |        |            |               |   |
| N              |                          |              |                  | * Confirm Read Community       |        |            |               |   |
|                | DISCOVERY CREDENTIALS    |              |                  |                                |        |            |               |   |
|                | CLI Credentials          |              |                  |                                |        |            |               |   |
|                | SNMPv2c                  |              |                  | Save                           |        |            |               |   |
|                | SNMPv3                   |              |                  |                                |        |            |               |   |
|                |                          |              | Name/Description | Read Community                 | Action |            |               |   |
|                | SNMP Properties          |              | SNIMP            | ****                           | 0      |            |               |   |
|                | Device Controllability   |              |                  |                                | •      |            |               |   |
|                | Polling Interval         |              |                  |                                |        |            |               |   |
|                |                          |              |                  |                                |        |            |               |   |
|                | NETWORK SETTINGS         |              |                  |                                |        |            |               |   |
|                | Trustpool                | •            |                  |                                |        |            |               |   |
|                |                          |              |                  |                                |        | Lwish th   | is nage would |   |

SNMP is an application-layer protocol that provides a message format for communication between SNMP managers and agents. SNMP provides a standardized framework and a common language used for the monitoring and management of devices in a network. The different versions of SNMP are SNMPv1, SNMPv2, SNMPv2c, and SNMPv3.

SNMPv2c is the community string-based administrative framework for SNMPv2. Community string is a type of password, which is transmitted in clear text. SNMPv2c does not provide authentication or encryption (noAuthNoPriv level of security).

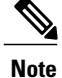

In addition to configuring SNMPv2c for device discovery in the controller, a "best effort" Cisco APIC-EM discovery is in place, meaning that devices having SNMP with Read-Only (RO) community string set to "public" will be discovered all the time irrespective of the configured SNMP Read/Write community string.

#### **Before You Begin**

You must have successfully deployed the Cisco APIC-EM and it must be operational.

You must have your network's SNMP information available for this configuration procedure.

You must have administrator (ROLE\_ADMIN) permissions and either access to all resources (RBAC scope set to ALL) or an RBAC scope that contains all of the resources that you want to group. For example, to create a group containing a specific set of resources, you must have access to those resources (custom RBAC scope set to all of the resources that you want to group).

For information about user permissions and RBAC scopes required to perform tasks using the Cisco APIC-EM, see "User Settings" in the chapter, "Configuring the Cisco APIC-EM Settings".

- Step 1 In the Home window, click either admin or the Settings icon (gear) at the top right corner of the screen.
- **Step 2** Click the **Settings** link from the drop-down menu.
- Step 3 In the Settings navigation pane, click SNMPv2c to view the SNMPv2c window.
- Step 4 In the SNMPv2c window, click Read Community.
  - Enter your **Read Community** values:
    - Name/Description—Description of the Read-Only (RO) community string value and/or the device or devices that are configured with it.
    - **Read Community**—Read-Only community string value configured on devices that you need the controller to connect to and access. This community string value must match the community string value pre-configured on the devices that the controller will connect to and access.
    - Confirm Read Community—Reenter the Read-Only community string to confirm the value that you just entered.
    - Note If you are configuring SNMPv2c for your discovery, then configuring Read Community values is mandatory.
- Step 5Click Save to save your Read Community values.<br/>The Read Community values will appear in the table below.
- Step 6(Optional) In the SNMPv2c window, click Write Community.<br/>Enter your Write Community values:
  - Name/Description—Description of the Write community string value and/or the device or devices that are configured with it.
  - Write Community—Write community string value configured on devices that you need the controller to connect to and access. This community string value must match the community string value pre-configured on the devices that the controller will connect to and access.

• Confirm Write Community—Reenter the Write community string to confirm the value that you just entered.

Step 7(Optional) Click Save to save your Write Community values.<br/>The Write Community values will appear in the table below.

#### What to Do Next

If required for your SNMP configuration, proceed to configure either SNMPv3 or SNMP Properties using the GUI.

### **Configuring SNMPv3**

You configure SNMPv3 for device discovery in the **SNMPv3** window in the Cisco APIC-EM GUI. The SNMP values that you configure for SNMPv3 for the controller must match the SNMPv3 values that have been configured for your network devices. You can configure up to five SNMPv3 settings.

#### Figure 3: Configuring SNMPv3

| $\odot$ | cisco APIC - Enterprise Module / Settings |                                                                |        | <b>•</b> 1    | admin      | ۵ |
|---------|-------------------------------------------|----------------------------------------------------------------|--------|---------------|------------|---|
| â       | USERS AND GROUPS                          | 2                                                              |        |               |            |   |
| Φ       | Change Password                           |                                                                |        |               |            |   |
|         | Internal Users                            | SNMPv3                                                         |        |               |            |   |
| ×       | External Users                            | * Username Mode                                                |        |               |            |   |
| ۰,      | External Authentication                   | admin AuthPriv 🔻                                               |        |               |            |   |
| 8<br>1  | Groups                                    | Auth Type * Auth. Password                                     |        |               |            |   |
|         | DISCOVERY CREDENTIALS                     | Drivery Descriverd                                             |        |               |            |   |
|         | CLI Credentials                           |                                                                |        |               |            |   |
|         | SNMPv2c                                   | Save                                                           |        |               |            |   |
|         | SNMPv3                                    |                                                                |        |               |            |   |
|         | SNMP Properties                           | Username Auth Type Auth Password Privacy Type Privacy Password | Action |               |            |   |
|         | Device Controllability                    | No results to display                                          |        |               |            |   |
|         | Polling Interval                          |                                                                |        |               |            |   |
|         | NETWORK SETTINGS                          |                                                                |        |               |            |   |
|         | Trustpool                                 |                                                                |        |               |            |   |
|         |                                           |                                                                |        | 🗩 I wish this | page would |   |

SNMP is an application-layer protocol that provides a message format for communication between SNMP managers and agents. SNMP provides a standardized framework and a common language used for the monitoring and management of devices in a network. The different versions of SNMP are SNMPv1, SNMPv2, SNMPv2c, and SNMPv3.

SNMPv3 provides secure access to devices by a combination of authenticating and encrypting frames over the network. The following are supported SNMPv3 security models:

- Message integrity—Ensures that a packet has not been tampered with in-transit.
- Authentication-Determines the message is from a valid source

• Encryption-Scrambles the packet contents to prevent it from being seen by unauthorized sources

SNMPv3 provides for both security models and security levels. A security model is an authentication strategy that is set up for a user and the role in which the user resides. A security level is the permitted level of security within a security model. A combination of a security model and a security level determines which security mechanism is employed when handling an SNMP packet.

The security level determines if an SNMP message needs to be protected from disclosure and if the message needs to be authenticated. The various security levels that exist within a security model are as follows:

- noAuthNoPriv-Security level that does not provide authentication or encryption
- AuthNoPriv-Security level that provides authentication but does not provide encryption
- · AuthPriv-Security level that provides both authentication and encryption

The following table identifies what the combinations of security models and levels mean:

| Table 2: SNMP Se | curity Models and Levels |
|------------------|--------------------------|
|------------------|--------------------------|

| Model | Level        | Authentication                      | Encryption | What Happens                                                                                                    |
|-------|--------------|-------------------------------------|------------|----------------------------------------------------------------------------------------------------|
| v2c   | noAuthNoPriv | Community String                    | No         | Uses a community<br>string match for<br>authentication.                                                                                                    |
| v3    | noAuthNoPriv | User Name                           | No         | Uses a username<br>match for<br>authentication.                                                                                                    |
| v3    | AuthNoPriv   | Either:<br>• HMAC-MD5<br>• HMAC-SHA | No         | Provides<br>authentication based<br>on the Hash-Based<br>Message<br>Authentication Code<br>(HMAC) Message<br>Digest 5 (MD5)<br>algorithm or the<br>HMAC Secure Hash<br>algorithm (SHA) |

| Model | Level    | Authentication                      | Encryption                            | What Happens                                                                                                    |
|-------|----------|-------------------------------------|---------------------------------------|----------------------------------------------------------------------------------------------------|
| v3    | AuthPriv | Either:<br>• HMAC-MD5<br>• HMAC-SHA | Either:<br>• CBC-DES<br>• CBC-AES-128 | Provides<br>authentication based<br>on the HMAC-MD5<br>or HMAC-SHA<br>algorithms.<br>Provides Data<br>Encryption Standard<br>(DES) 56-bit<br>encryption in<br>addition to<br>authentication based<br>on the Cipher Block<br>Chaining (CBC)<br>DES (DES-56)<br>standard or<br>CBC-mode AES for<br>encryption. |

#### **Before You Begin**

You must have successfully deployed the Cisco APIC-EM and it must be operational.

You must have your network's SNMP information available for this configuration procedure.

You must have administrator (ROLE\_ADMIN) permissions and either access to all resources (RBAC scope set to ALL) or an RBAC scope that contains all of the resources that you want to group. For example, to create a group containing a specific set of resources, you must have access to those resources (custom RBAC scope set to all of the resources that you want to group).

For information about user permissions and RBAC scopes required to perform tasks using the Cisco APIC-EM, see "User Settings" in the chapter, "Configuring the Cisco APIC-EM Settings".

Note

With SNMPv3, passwords (or passphrases) must be at least 8 characters in length (minimum). Additionally, for several Cisco Wireless LAN controllers, passwords (or passphrases) must be at least 12 characters in length (minimum). Failure to ensure these required minimum character lengths for the passwords will result in devices not being discovered, monitored, and/or managed by the controller.

- Step 1 In the Home window, click either admin or the Settings icon (gear) at the top right corner of the screen.
- **Step 2** Click the **Settings** link from the drop-down menu.
- Step 3 In the Settings navigation pane, click SNMPv3 to view the SNMPv3 window. If you use SNMPv3 in your network to monitor and manage devices, then configure the SNMPv3 values for discovery for your network.
- **Step 4** In the **SNMPv3** window, enter a **Username** value and choose a **Mode** from the drop down menu. The following **Mode** options are available:

- AuthPriv
- AuthNoPriv
- NoAuthNoPriv
- **Note** Subsequent **SNMPv3** configuration options might or might not be available depending upon your selection for this step.
- Step 5 If you selected AuthPriv or AuthNoPriv as a Mode option, then choose an Authentication type from the drop down menu and enter an authentication password.
   The following Authentication options are available:

• **SHA**—Authentication based on the Hash-Based Message Authentication Code (HMAC), Secure Hash algorithm (SHA) algorithm

- MD5—Authentication based on the Hash-Based Message Authentication Code (HMAC), Message Digest 5 (MD5) algorithm
- **Step 6** If you selected **AuthPriv** as a **Mode** option, then choose a **Privacy** type from the drop down menu and enter a SNMPv3 privacy password.

The SNMPv3 privacy password is used to generate the secret key used for encryption of messages exchanged with devices that support DES or AES128 encryption.

The following Privacy type options are available:

- **DES**—Data Encryption Standard (DES) 56-bit encryption in addition to authentication based on the Cipher Block Chaining (CBC) DES (DES-56) standard.
- AES128—Cipher Block Chaining (CBC) mode AES for encryption.
- Step 7Click Save to save your SNMPv3 configuration values.<br/>The SNMPv3 configured values will appear in the table below.

#### What to Do Next

If required for your SNMP configuration, proceed to configure either SNMPv2c or SNMP Properties using the GUI.

### **Configuring SNMP Properties**

You configure SNMP properties for device discovery in the SNMP Properties window in the Cisco APIC-EM GUI.

#### Figure 4: Configuring SNMP Properties

| _       |                                |            |                          |                  |           |   |
|---------|--------------------------------|------------|--------------------------|------------------|-----------|---|
| $\odot$ | cisco APIC - Enterprise Module | / Settings |                          | <b>1</b>         | admin     | ٠ |
| â       | USERS AND GROUPS               | A          |                          |                  |           |   |
| Φ       | Change Password                |            |                          |                  |           |   |
|         | Internal Users                 |            | SNMP Properties          |                  |           |   |
|         |                                |            |                          |                  |           |   |
| ж       | External Users                 |            | * Retries                |                  |           |   |
| ۰9      | External Authentication        |            | 3                        |                  |           |   |
| 6       | Groups                         |            | * Timeout (in Seconds)   |                  |           |   |
| RI      |                                |            | 5                        |                  |           |   |
|         | DISCOVERY CREDENTIALS          |            |                          |                  |           |   |
|         | CLI Credentials                |            | Apply Revert to Defaults |                  |           |   |
|         | SNMPv2c                        |            |                          |                  |           |   |
|         |                                |            |                          |                  |           |   |
|         | SNMPv3                         |            |                          |                  |           |   |
|         | SNMP Properties                |            |                          |                  |           |   |
|         | Device Controllability         |            |                          |                  |           |   |
|         | P. Branchart                   |            |                          |                  |           |   |
|         | Foung interval                 | *          |                          |                  |           |   |
|         |                                |            |                          | 🗩 I wish this pa | ige would |   |

#### **Before You Begin**

You must have successfully deployed the Cisco APIC-EM and it must be operational.

You must have your network's SNMP information available for this configuration procedure.

You must have administrator (ROLE\_ADMIN) permissions and either access to all resources (RBAC scope set to ALL) or an RBAC scope that contains all of the resources that you want to group. For example, to create a group containing a specific set of resources, you must have access to those resources (custom RBAC scope set to all of the resources that you want to group).

For information about user permissions and RBAC scopes required to perform tasks using the Cisco APIC-EM, see "User Settings" in the chapter, "Configuring the Cisco APIC-EM Settings".

- **Step 1** In the **Home** window, click either **admin** or the **Settings** icon (gear) at the top right corner of the screen.
- **Step 2** Click the **Settings** link from the drop-down menu.
- **Step 3** In the **Settings** navigation pane, click **SNMP Properties** to view the **SNMP Properties** window. Configure the SNMP property settings for discovery in your network.
- Step 4 In the SNMP Properties window, enter a value in the Retries field. The value entered in this field is the number of attempts the controller attempts to use SNMP to communicate with your network devices.

#### Step 5 In the SNMP Properties window, enter a value in the Timeout field. The value entered in this field is the length of time in seconds the controller attempts to use SNMP to communicate with your network devices.

#### **Step 6** Click **Apply** to save your SNMP configuration values.

You can also click **Revert to Defaults** to revert to the SNMP property default values. The following are the SNMP property default values:

- Retries—3
- Timeout—5

#### What to Do Next

If required for your SNMP configuration, proceed to configure either SNMPv2c or SNMPv3 using the GUI.

### **Enabling Device Controllability**

You can enable device controllability in the **Device Controllability** window of the Cisco APIC-EM GUI. When you enable device controllability, the controller performs two actions during a discovery:

- The controller automatically configures (applies) the SNMP credentials that you entered using the controller's GUI on any network devices without SNMP credentials (SNMPv2c and/or SNMPv3).
- The controller automatically enables IP device tracking (IPDT) on any network devices where it is supported but not enabled in your network.

IPDT is enabled only on devices that are identified as Access role in **Device Inventory** window. The device does not need to be in a **Managed** state to have IPDT enabled. The IPDT configuration is applied to devices as long as Device Inventory has the device's software version, role, and so on.

I

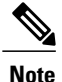

The device controllability functionality depends upon whether the CLI credentials provided by the user permits the controller to log into the device in enable mode (privilege level 15 for Cisco IOS devices).

#### Figure 5: Enabling Device Controllability

| $\odot$ | cisco APIC - Enterprise Module / Settings |                                                                                                    | <b>4</b> 1 | admin           | ٥   |
|---------|-------------------------------------------|----------------------------------------------------------------------------------------------------|------------|-----------------|-----|
| â       | DISCOVERY CREDENTIALS                     |                                                                                                    |            |                 |     |
| Φ       | CLI Credentials                           |                                                                                                    |            |                 | - 1 |
|         | SNMPv2c                                   | Device Controllability                                                                                                    |            |                 | - 1 |
| ⊒<br>×  | SNMPv3                                    | APIC-EM can automate configuration of SNMP and IPDT on devices. Select options below<br>to auto configure these features during device discovery. |            |                 |     |
| ۰,9     | SNMP Properties                           |                                                                                                    |            |                 | - 1 |
| 6       | Device Controllability                    | SNMP Autoconfig Yes No                                                                                                    |            |                 | - 1 |
| R       | Polling Interval                          | IPDT Autoconfig Yes No                                                                                                    |            |                 |     |
|         | NETWORK SETTINGS                          | Save                                                                                                    |            |                 |     |
|         | Certificate                               |                                                                                                    |            |                 |     |
|         | Proxy Gateway Certificate                 |                                                                                                    |            |                 | - 1 |
|         | PKI Certificate Management                |                                                                                                    |            |                 |     |
|         | CONTROLLER SETTINGS                       |                                                                                                    |            |                 |     |
|         |                                           |                                                                                                    | 🗩 i wish   | this page would |     |

#### **Before You Begin**

You must have successfully deployed the Cisco APIC-EM and it must be operational.

You must have administrator (ROLE\_ADMIN) permissions and either access to all resources (RBAC scope set to ALL) or an RBAC scope that contains all of the resources that you want to group. For example, to create a group containing a specific set of resources, you must have access to those resources (custom RBAC scope set to all of the resources that you want to group).

For information about user permissions and RBAC scopes required to perform tasks using the Cisco APIC-EM, see "User Settings" in the chapter, "Configuring the Cisco APIC-EM Settings".

- **Step 1** In the **Home** window, click either **admin** or the **Settings** icon (gear) at the top right corner of the screen.
- **Step 2** Click the **Settings** link from the drop-down menu.
- **Step 3** In the **Settings** navigation pane, click **Device Controllability** to view the **Device Controllability** window.
- Step 4(Optional) Click Yes for SNMP Autoconfig to automatically to enable this feature.<br/>Clicking Yes for SNMP Autoconfig automatically applies the SNMP credentials you configured using the controller's<br/>GUI to any devices in your network without an SNMP configuration.
- Step 5 (Optional) Click Yes for IPDT Autoconfig to enable this feature. Clicking Yes for IPDT Autoconfig automatically enables IP device tracking (IPDT) on any devices in your network where it is supported but not enabled.
- **Step 6** Click **Save** to save your configuration.

#### What to Do Next

If you have not already done so, configure SNMP in either the **Discovery** window or the appropriate **CLI Credentials** window for SNMP in **Settings**.

## **Configuring the Polling Interval**

You can configure the polling interval for inventory data collection for devices managed by Cisco APIC-EM. This polling interval configuration will be used for all managed devices, unless the polling interval of a device is updated specifically in the **Inventory** page.

You configure the polling interval in the Polling Interval Settings window of the Cisco APIC-EM GUI.

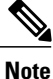

The polling interval value that you configure is a global value used for performing periodic inventory data collection, it is not used for discovering the device.

#### Figure 6: Polling Interval Window

| $\odot$   | cisco APIC - Enterprise Module / Settings |                                                                                                    | API | <u> </u>     | admin        | ٥   |
|-----------|-------------------------------------------|----------------------------------------------------------------------------------------------------|-----|--------------|--------------|-----|
| \$        | USERS AND GROUPS                          |                                                                                                    |     |              |              | í   |
| Φ         | Change Password                           |                                                                                                    |     |              |              |     |
| ()))      | Internal Users                            | Polling Interval Settings                                                                                       |     |              |              |     |
|           |                                           | in the second second second second second second second second second second second second second second second |     |              |              |     |
| $\otimes$ | External Users                            | * Polling Time                                                                                                  |     |              |              |     |
| ۰,9       | External Authentication                   |                                                                                                    |     |              |              |     |
| 6         | Groups                                    | Save                                                                                                    |     |              |              |     |
| R         |                                           |                                                                                                    |     |              |              |     |
|           | DISCOVERY CREDENTIALS                     |                                                                                                    |     |              |              | - 1 |
|           | CLI Credentials                           |                                                                                                    |     |              |              |     |
|           | SNMPv2c                                   |                                                                                                    |     |              |              |     |
|           | CMMD1/2                                   |                                                                                                    |     |              |              |     |
|           | SMMEVS                                    |                                                                                                    |     |              |              |     |
|           | SNMP Properties                           |                                                                                                    |     |              |              |     |
|           | Device Controllability                    |                                                                                                    |     |              |              |     |
|           |                                           |                                                                                                    |     |              |              |     |
|           | Polling Interval                          |                                                                                                    |     |              |              |     |
|           | <b>v</b>                                  |                                                                                                    |     | 🗭 I wish thi | s page would |     |

#### **Before You Begin**

You must have successfully deployed the Cisco APIC-EM and it must be operational.

You must have administrator (ROLE\_ADMIN) permissions and either access to all resources (RBAC scope set to ALL) or an RBAC scope that contains all of the resources that you want to group. For example, to create a group containing a specific set of resources, you must have access to those resources (custom RBAC scope set to all of the resources that you want to group).

For information about user permissions and RBAC scopes required to perform tasks using the Cisco APIC-EM, see "User Settings" in the chapter, "Configuring the Cisco APIC-EM Settings".

- **Step 1** In the **Home** window, click either **admin** or the **Settings** icon (gear) at the top right corner of the screen.
- **Step 2** Click the **Settings** link from the drop-down menu.
- **Step 3** In the Settings navigation pane, click Polling Interval to view the Polling Interval window.
- Step 4Enter a polling interval value in minutes in the Polling Interval field.The default polling interval is 25 minutes for device discovery by the controller.
- **Step 5** Click **Save** to save your polling interval configuration.

# **Performing Discovery**

## **Performing Discovery Using CDP**

You can discover devices and hosts using CDP.

#### Figure 7: Discovery Using CDP

| $\odot$   | APIC - Enterprise Module | / Discov | ery                                                                                                    |              | API 🐥 1                    | ) admin 🗘          |
|-----------|--------------------------|----------|----------------------------------------------------------------------------------------------------|--------------|----------------------------|--------------------|
|           | DISCOVERIES              | 0        | NEW DISCOVERY Cancel Start                                                                                                    | ADD CREDENTI | ALS                        | <b>₽</b> →         |
| 0)))      | Q Search by Device IP    |          | * Discovery Name SJ_Net 0                                                                                                    | CU           | SNMP v2c SNMP v3           | SNMP<br>PROPERTIES |
| 9 × ° 6 = | C Disco_51               | B s      | <pre>* IP RANGES  Type @ Base Submet Filter @ 000 @ 000 @ 00</pre> |              | Username          Username |                    |
|           |                          |          |                                                                                                    |              | 🗩 I wish                   | this page would    |

Figure 8: Discovery Using CDP

I

| APIC - Enterprise Modu               | le / Discov            | ery                                                                                                    |                                                                                                    |                                                                                                    |                                                                                                    |                                                                                                    | API 🐥                                                                                                    | 1                       | admin                                                                                                    | •                                                                                                    |
|--------------------------------------|------------------------|----------------------------------------------------------------------------------------------------|----------------------------------------------------------------------------------------------------|----------------------------------------------------------------------------------------------------|----------------------------------------------------------------------------------------------------|----------------------------------------------------------------------------------------------------|----------------------------------------------------------------------------------------------------|-------------------------|----------------------------------------------------------------------------------------------------|----------------------------------------------------------------------------------------------------|
| DISCOVERIES<br>Q Search by Device IP | •                      | NEW DISCOVERY  Discovery Name                                                                                                    | NY_Net                                                                                                    |                                                                                                    | 0                                                                                                    |                                                                                                    |                                                                                                    | Ì                       | Start                                                                                                    |                                                                                                    |
| SJ_Net<br>CDP                        | 圖 2                    | ▼ IP RANGES                                                                                                    |                                                                                                    |                                                                                                    |                                                                                                    |                                                                                                    |                                                                                                    |                         |                                                                                                    | *                                                                                                    |
|                                      |                        | Type<br>• IP Address<br>Subnet Filters<br>CDP Level<br>• CREDENTIALS                                                                                                    | CDP<br>0.0.0.0<br>16                                                                                                    | Range                                                                                                    | 0                                                                                                    |                                                                                                    |                                                                                                    |                         |                                                                                                    |                                                                                                    |
|                                      |                        | Add Credentials     CLI     Clisco     SNMP v:     None                                                                                                    | × .                                                                                                    | SN<br>SNMP_RE                                                                                                    | IMPv2c Read<br>AD ✓                                                                                                    | SNMPv2c Wi<br>SNMP_WRITE                                                                                                    | GLOBAL                                                                                                    | 30t 📕                   | SPECIFIC                                                                                                    |                                                                                                    |
|                                      | APIC - Enterprise Modu | •*[Isto:       APIC - Enterprise Module / Discov         DISCOVERIES       •         Q. Search by Device IP       •         SJ_Net       •         CDP       •         2       • | ISCOVERIES       Image: Solution of the solution of the solution of th | ISCOVERIES   Search by Device IP   Sl_Net   SJ_Net   CDP   P   IP RANGES   UP Level   ISCOVERY   IP RANGES   CDP Level   ISCOVERY   Image: Solution of the second second secon | ISCOVERIES       Image: Signature of the second second secon | APIC - Enterprise Module / Discovery     DISCOVERIES     Search by Davice IP     Discovery Name     IP RANGES     IP RANGES </th <th>Image: Image: Image:</th> <th>ACC Enterprise Module /</th> <th>All All Enterprise Module / Decovery An 1<br/>DISCOVERIES<br/>Bearch by Device IP<br/>Discovery Name NY_Net<br/>Discovery Name NY_Net<br/>Discovery Name NY_Net<br/>Discovery Name NY_Net<br/>Type COP Reage<br/>IP RANGES<br/>Type COP Reage<br/>IP Address<br/>Subnet Filters<br/>CDP Level 36<br/>CDP Level 36<br/>CDP Level 36<br/>SIMMPV2C Read SIMMPV2C Write<br/>SIMMP_WRITE<br/>SIMMP V3<br/>None<br/>None<br/>Module View big</th> <th>APIC-Enterprise Module / Decovery Apic decision of the second decision of the second decisi</th> | Image: Image: | ACC Enterprise Module / | All All Enterprise Module / Decovery An 1<br>DISCOVERIES<br>Bearch by Device IP<br>Discovery Name NY_Net<br>Discovery Name NY_Net<br>Discovery Name NY_Net<br>Discovery Name NY_Net<br>Type COP Reage<br>IP RANGES<br>Type COP Reage<br>IP Address<br>Subnet Filters<br>CDP Level 36<br>CDP Level 36<br>CDP Level 36<br>SIMMPV2C Read SIMMPV2C Write<br>SIMMP_WRITE<br>SIMMP V3<br>None<br>None<br>Module View big | APIC-Enterprise Module / Decovery Apic decision of the second decision of the second decisi |

#### **Before You Begin**

You must have administrator (ROLE\_ADMIN) permissions and access to all devices (RBAC Scope set to ALL) to perform this procedure.

CDP must be enabled on the devices in order for them to be discovered.

Your devices must have the required device configurations, as described in Device Configuration Prerequisites.

- **Step 1** From the Navigation pane, click Discovery.
- **Step 2** From the **Discovery** window, click + **New Discovery**. The **New Discovery** pane appears.
- **Step 3** In the **Discovery Name** field, enter a unique name for the discovery job.
- **Step 4** In the **IP Ranges** area, configure the following settings:
  - a) In the Type field, choose CDP.
  - b) In the IP Address field, enter a seed IP address for the Cisco APIC-EM to use to start the discovery scan.
  - c) (Optional) In the **Subnet Filter** field, enter the IP address or subnet and click + the plus sign.. You can enter the address as an individual IP address (x.x.x.x) or as a classless inter-domain routing (CIDR) address (x.x.x.x/y) where x.x.x.x refers to the IP address and y refers to the subnet mask. The subnet mask can be a value from 0 to 32.

Repeat this step to exclude multiple subnets from the discovery job.

d) (Optional) In the CDP Level field, enter the number of hops from the seed device that you want to scan.

Valid values are from 1 to 16. The default value is 16. For example, CDP level 3 means that CDP will scan up to three hops from the seed device.

#### Step 5 Open the Credentials area and configure the credentials that you want to use for the discovery job. You can configure credentials to be used for the current discovery job, or you can check the Save as global settings checkbox to save the credentials for future discovery jobs.

- a) Make sure that any global credentials that you want to use are checked. If you do not want to use a credential, remove it by clicking the check mark.
- b) To add additional credentials, click + Add Credentials, complete the fields in the following tables for the credentials that you want to use, and click Add.

With the **SNMP Autoconfig** option enabled under **Settings > Device Controllability**, Cisco APIC-EM configures devices that do not have SNMP credentials with the SNMP credentials set in Global Settings or in the specific discovery job, whichever one takes priority.

Discovery requires the correct SNMP Read Only (RO) community string. If an SNMP RO community string is not provided, as a *best effort*, discovery uses the default SNMP RO community string, "public."

**Note** CLI credentials are not required to discover hosts; hosts are discovered through the devices that they are connected to.

| Field                        | Description                                                                                        |
|------------------------------|----------------------------------------------------------------------------------------------------|
| Username                     | Username that is used to log into the command line interface (CLI) of the devices in your network. |
| Password<br>Confirm Password | Password that is used to log into the CLI of the devices in your network.                          |
|                              | For security reasons, you must enter the password again as confirmation.                           |
|                              | Passwords are encrypted for security reasons and are not displayed in the configuration.           |
| Enable Password              | Password used to move to a higher privilege level in the                                           |
| Confirm Enable Password      | CLI.                                                                                               |
|                              | For security reasons, you must enter the enable password again as confirmation.                    |
|                              | Passwords are encrypted for security reasons and are not displayed in the configuration.           |

#### Table 3: CLI Credentials

1

#### Table 4: SNMP v2c Credentials

| Field | Description                                                                                                    |  |  |  |
|-------|----------------------------------------------------------------------------------------------------|--|--|--|
| Read  | SNMP read-only (RO) community string configuration, which comprises the following fields:                                                           |  |  |  |
|       | • Name/Description—Name or description of the SNMP v2c settings that you are adding.                                                                |  |  |  |
|       | • Read Community and Confirm Read Community—Read-only community string password used only to view SNMP information on the device.                   |  |  |  |
|       | <b>Note</b> Passwords are encrypted for security reasons and are not displayed in the configuration.                                                |  |  |  |
|       | <b>Note</b> To enable discovery on the network devices, configure the network device's IP host address as the client address.                       |  |  |  |
| Write | SNMP read-write (RW) community string configuration, which comprises the following fie                                                              |  |  |  |
|       | • Name/Description—Name or description of the SNMP v2c settings that you are adding.                                                                |  |  |  |
|       | • Write Community and Confirm Write Community—Read/Write community string password used to view and make changes to SNMP information on the device. |  |  |  |
|       | <b>Note</b> Passwords are encrypted for security reasons and are not displayed in the configuration.                                                |  |  |  |
|       | <b>Note</b> To enable discovery on the network devices, configure the network device's host IP address as the client IP address.                    |  |  |  |

#### Table 5: SNMP v3 Credentials

| Field         | Description                                                                                                    |
|---------------|----------------------------------------------------------------------------------------------------|
| Username      | Username associated with the SNMPv3 settings.                                                                                                    |
| Mode          | Specifies the security level that an SNMP message requires and whether the message needs to be authenticated. Choose one of the following modes: |
|               | noAuthNoPriv—Security level that does not provide authentication or encryption                                                                   |
|               | • AuthNoPriv—Security level that provides authentication but does not provide encryption                                                         |
|               | • AuthPriv—Security level that provides both authentication and encryption                                                                       |
| Auth Password | SNMPv3 password used for gaining access to information from devices that use SNMPv3.                                                             |
|               | <b>Note</b> Passwords are encrypted for security reasons and are not displayed in the configuration.                                             |

| Field            | Description                                                                                                    |  |  |  |
|------------------|----------------------------------------------------------------------------------------------------|--|--|--|
| Auth Type        | Specifies the authentication type to be used.                                                                                                    |  |  |  |
|                  | • <b>SHA</b> —Authentication based on the Hash-Based Message Authentication Code (HMAC)<br>Secure Hash algorithm (SHA) algorithm                             |  |  |  |
|                  | • MD5—Authentication based on the Hash-Based Message Authentication Code (HMAC Message Digest 5 (MD5) algorithm                                              |  |  |  |
|                  | • None—No authentication                                                                                                    |  |  |  |
| Privacy Password | SNMPv3 privacy password is used to generate the secret key used for encryption of messages exchanged with devices that support DES or AES128 encryption.     |  |  |  |
|                  | <b>Note</b> Passwords are encrypted for security reasons and are not displayed in the configuration.                                                         |  |  |  |
| Privacy Type     | Specifies the privacy type:                                                                                                    |  |  |  |
|                  | • <b>DES</b> —Data Encryption Standard (DES) 56-bit encryption in addition to authentication based on the Cipher Block Chaining (CBC) DES (DES-56) standard. |  |  |  |
|                  | • AES128—Cipher Block Chaining (CBC) mode AES for encryption.                                                                                                |  |  |  |
|                  | • None—No privacy                                                                                                    |  |  |  |

#### **Table 6: SNMP Properties**

| Field                   | Description                                                                                                    |
|-------------------------|----------------------------------------------------------------------------------------------------|
| Retries                 | Number of attempts to connect to the device. Valid values are from 0 to 4 attempts.                                                                                             |
| Timeout (in<br>Seconds) | Number of seconds the controller waits when trying to establish a connection with a device before timing out. Valid values are from 5 to 120 seconds in intervals of 5 seconds. |

**Step 6** (Optional) To configure the protocols to be used to connect with devices, open the **Advanced** area and do the following:

- a) Click the protocols that you want to use. A green checkmark indicates that the protocol is selected. Valid protocols are **SSH** (default) and **Telnet**.
- b) Drag and drop the protocols in the order that you want them to be used.

#### Step 7 Click Start Discovery.

I

The Discoveries window displays the results of your scan.

The **Discovery Details** pane shows the status (active or inactive) and the discovery configuration. The **Discovery Devices** pane displays the host names, IP addresses, and status of the discovered devices for the selected discovery.

### **Performing Discovery Using an IP Address Range**

You can discover devices using an IP address range.

Figure 9: Discovery Using IP Address Range

| DISCOVERIES 🔶         | NEW DISCOVERY Cancel Start   | ADD CREDENTIALS                |                                                                                                    |                    |
|-----------------------|------------------------------|--------------------------------|----------------------------------------------------------------------------------------------------|--------------------|
| Q Search by Device IP | * Discovery Name SJ_Net 0    | CLI SNMP                       | P v2c SNMP v3                                                                                                    | SNMP<br>PROPERTIES |
| C Otto, 01<br>Range   | <pre>r UP RANGES  Type</pre> | * Userni<br>* Confir<br>Enable | word im Password le Password im Enable Password Save as global settings fit blowery july end for tha fit blowery july end for tha Save |                    |

#### **Before You Begin**

You must have administrator (ROLE\_ADMIN) permissions and access to all devices (RBAC Scope set to ALL) to perform this procedure.

Your devices must have the required device configurations, as described in Device Configuration Prerequisites.

- **Step 1** From the Navigation pane, click Discovery.
- **Step 2** From the **Discovery** window, click + **New Discovery**. The **New Discovery** pane appears.
- **Step 3** In the **Discovery Name** field, enter a unique name for the discovery job.
- **Step 4** If the **Discovery Details** pane does not appear, click **Add New**.
- **Step 5** In the **Discovery Name** field, enter a unique name for this discovery.
- **Step 6** In the **IP Ranges** area, do the following:
  - a) From the **Discovery Type** field, choose **Range** for the discovery scan type.
  - b) In the **IP Address** field, enter the beginning and ending IP addresses (IP range) for the devices being discovered and click + (the plus sign).

You can enter a single IP address range or multiple IP addresses for the discovery scan.

- c) Repeat Step b to enter additional IP address ranges.
- Step 7

Open the **Credentials** area and configure the credentials that you want to use for the discovery job. You can configure credentials to be used for the current discovery job, or you can check the **Save as global settings** checkbox to save the credentials for future discovery jobs.

- a) Make sure that any global credentials that you want to use are checked. If you do not want to use a credential, remove it by clicking the check mark.
- b) To add additional credentials, click + Add Credentials, complete the fields in the following tables for the credentials that you want to use, and click Save.

With the **SNMP Autoconfig** option enabled under **Settings > Device Controllability**, Cisco APIC-EM configures devices that do not have SNMP credentials with the SNMP credentials set in Global Settings or in the specific discovery job, whichever one takes priority.

Discovery requires the correct SNMP Read Only (RO) community string. If an SNMP RO community string is not provided, as a *best effort*, discovery uses the default SNMP RO community string, "public."

**Note** CLI credentials are not required to discover hosts; hosts are discovered through the devices that they are connected to.

Table 7: CLI Credentials

| Field                        | Description                                                                                        |
|------------------------------|----------------------------------------------------------------------------------------------------|
| Username                     | Username that is used to log into the command line interface (CLI) of the devices in your network. |
| Password<br>Confirm Password | Password that is used to log into the CLI of the devices in your network.                          |
|                              | For security reasons, you must enter the password again as confirmation.                           |
|                              | Passwords are encrypted for security reasons and are not displayed in the configuration.           |
| Enable Password              | Password used to move to a higher privilege level in the                                           |
| Confirm Enable Password      | CLI.                                                                                               |
|                              | For security reasons, you must enter the enable password again as confirmation.                    |
|                              | Passwords are encrypted for security reasons and are not displayed in the configuration.           |

1

#### Table 8: SNMP v2c Credentials

| Field | Description                                                                                                    |  |  |  |
|-------|----------------------------------------------------------------------------------------------------|--|--|--|
| Read  | SNMP read-only (RO) community string configuration, which comprises the following fields:                                                  |  |  |  |
|       | • Name/Description—Name or description of the SNMP v2c settings that you are adding.                                                       |  |  |  |
|       | • Read Community and Confirm Read Community—Read-only community string used only to view SNMP information on the device.                   |  |  |  |
|       | <b>Note</b> Passwords are encrypted for security reasons and are not displayed in the configuration.                                       |  |  |  |
|       | <b>Note</b> To enable discovery on the network devices, configure the network device's IP host address as the client address.              |  |  |  |
| Write | SNMP read-write (RW) community string configuration, which comprises the following fields:                                                 |  |  |  |
|       | • Name/Description—Name or description of the SNMP v2c settings that you are adding.                                                       |  |  |  |
|       | • Write Community and Confirm Write Community—Read/Write community string used to view and make changes to SNMP information on the device. |  |  |  |
|       | <b>Note</b> Passwords are encrypted for security reasons and are not displayed in the configuration.                                       |  |  |  |
|       | <b>Note</b> To enable discovery on the network devices, configure the network device's IP host address as the client address.              |  |  |  |

#### Table 9: SNMP v3 Credentials

| Field         | Description                                                                                                    |
|---------------|----------------------------------------------------------------------------------------------------|
| Username      | Username associated with the SNMPv3 settings.                                                                                                    |
| Mode          | Specifies the security level that an SNMP message requires and whether the message needs to be authenticated. Choose one of the following modes:         • noAuthNoPriv—Security level that does not provide authentication or encryption         • AuthNoPriv—Security level that provides authentication but does not provide encryption         • AuthPriv—Security level that provides both authentication and encryption |
| Auth Password | SNMPv3 password used for gaining access to information from devices that use SNMPv3.                                                                                                    |
| Auth Type     | <ul> <li>Specifies the authentication type to be used.</li> <li>SHA—Authentication based on the Hash-Based Message Authentication Code (HMAC),<br/>Secure Hash algorithm (SHA) algorithm</li> <li>MD5—Authentication based on the Hash-Based Message Authentication Code (HMAC),<br/>Message Digest 5 (MD5) algorithm</li> <li>None—No authentication</li> </ul>                                                              |

| Field            | Description                                                                                                    |
|------------------|----------------------------------------------------------------------------------------------------|
| Privacy Password | SNMPv3 privacy password is used to generate the secret key used for encryption of messages exchanged with devices that support DES or AES128 encryption.     |
| Privacy Type     | Specifies the privacy type:                                                                                                    |
|                  | • <b>DES</b> —Data Encryption Standard (DES) 56-bit encryption in addition to authentication based on the Cipher Block Chaining (CBC) DES (DES-56) standard. |
|                  | • AES128—Cipher Block Chaining (CBC) mode AES for encryption.                                                                                                |
|                  | • None—No privacy                                                                                                    |
|                  |                                                                                                    |

#### Table 10: SNMP Properties

| Field                   | Description                                                                                                    |
|-------------------------|----------------------------------------------------------------------------------------------------|
| Retries                 | Number of attempts to connect to the device. Valid values are from 0 to 4 attempts.                                                                                             |
| Timeout (in<br>Seconds) | Number of seconds the controller waits when trying to establish a connection with a device before timing out. Valid values are from 5 to 120 seconds in intervals of 5 seconds. |

#### Step 8 Click Start Discovery.

The Discoveries window displays the results of your scan.

The **Discovery Details** pane shows the status (active or inactive) and the discovery configuration. The **Discovery Devices** pane displays the host names, IP addresses, and status of the discovered devices for the selected discovery.

**Step 9** (Optional) To configure the protocols to be used to connect with devices, open the Advanced area and do the following:

- a) Click the protocols that you want to use. A green checkmark indicates that the protocol is selected. Valid protocols are **SSH** (default) and **Telnet**.
- b) Drag and drop the protocols in the order that you want them to be used.

### **Copying a Discovery Job**

You can copy a discovery job and retain all of the information defined for the job, except the SNMP and CLI credentials. The SNMP and CLI credentials are included in the copy only if you used global credentials (saved in **Settings**) for the original job. If you defined specific (one-time only) SNMP and CLI credentials for the original job, the credentials are not copied.

#### **Before You Begin**

You have created at least one discovery scan.

Step 1From the Navigation pane, click Discovery.Step 2From the Discoveries pane, select the discovery job.Step 3From the Discovery Details pane, click Copy.<br/>The discovery job is copied, and the new job is named Copy of Discovery\_Job.Step 4(Optional) Change the name of the discovery job.

**Step 5** Define or update the SNMP and CLI credentials and any other parameters for the discovery job.

## **Stopping and Starting a Discovery Job**

You can stop a discovery job that is in progress, and restart it.

#### **Before You Begin**

You must have administrator (ROLE\_ADMIN) permissions and access to all devices (RBAC Scope set to ALL) to perform this procedure.

| Step 1 | From t | he Navigation pa | ne, click <b>Discovery</b> . |
|--------|--------|------------------|------------------------------|
|--------|--------|------------------|------------------------------|

**Step 2** To stop an active discovery job, do the following:

- a) From the **Discoveries** pane, select the discovery job.
- b) From the Discovery Details pane, click Stop.
- c) Click **OK** to confirm that you want to stop the discovery job.
- **Step 3** To restart an inactive discovery, do the following:
  - a) From the **Discoveries** pane, select the discovery job.
  - b) From the Discovery Details pane, click Start.

### **Deleting a Discovery Job**

You can delete a discovery job whether it is active or inactive.

I

#### **Before You Begin**

You must have administrator (ROLE\_ADMIN) permissions and access to all devices (RBAC Scope set to ALL) to perform this procedure.

| Step 1 | From the | Navigation <b>p</b> | bane, click I | Discovery. |
|--------|----------|---------------------|---------------|------------|
|        |          |                     |               |            |

- **Step 2** From the **Discoveries** pane, select the discovery job that you want to delete.
- **Step 3** From the **Discovery Details** pane, click **Delete**.
- **Step 4** Click **OK** to confirm that you want to delete the discovery.

# **Understanding the Discovery Results**

The Discovery Results pane provides information about the selected scan.

To access the Discovery Results pane, do the following:

- 1 From the Navigation pane, click Discovery.
- 2 From the Discoveries pane, select the discovery job that you want to display.

The Discovery Results pane appears. See the following figures and table for information.

Figure 10: Discovery Results Window—List

| DISCOVERIES           | •   | SJ_Net                             | Del            | ete Clone   | Edit Start | DEVICES    |                    |          |           |       | <b>4</b> -) |
|-----------------------|-----|------------------------------------|----------------|-------------|------------|------------|--------------------|----------|-----------|-------|-------------|
| Q Search by Device IP |     | Complete 🛃 6                       |                |             |            |            | LIST               |          | CF        | IART  |             |
| SJ_Net                | ₿ 6 | <ul> <li>DISCOVERY DETA</li> </ul> | ILS            |             |            | ✓ SUCCESS  | 🖉 UNREACHABLE 🙁 FA | AILURE 🕚 | NOT TRIED | UNA   | AVAIL       |
|                       |     | CDP LEVEL                          | PROTOCOL ORDER | RETRY COUNT | TIMEOUT    | IP ADDRESS | DEVICE NAME        | STATUS   | ICMP      | SNMP  |             |
|                       |     | 16                                 | ssh            | 3           | 5          | -          | SDN-CAMPUS-ASR     |          |           |       |             |
|                       |     | IP RANGE                           | IP FILTER LIST |             |            | 1000       | SDN-CAMPUS-C6K     |          |           |       |             |
|                       |     |                                    | None           |             |            | -          | SDN-BRANCH-ASR     |          |           |       |             |
|                       |     |                                    |                |             |            | -          | SDN-CAMPUS-ISR3    |          | <b>~</b>  |       |             |
|                       |     | LAST RUNS                          |                |             |            | -          | SDN-CAMPUS-C4K     |          |           |       |             |
|                       |     | . Eller hene                       |                |             |            | 40.001     | SDN-BRANCH-WLC5K   |          |           |       |             |
|                       |     |                                    |                |             |            | -          |                    | 00       | <b>~</b>  | ٥     |             |
|                       |     |                                    |                |             |            |            |                    | 00       |           |       |             |
|                       |     |                                    |                |             |            | *****      |                    | 00       | ٥         | ٥     |             |
|                       |     |                                    |                |             |            |            |                    | 00       | ٥         | ٥     |             |
|                       |     |                                    |                |             |            | 10 per pag | . •                |          |           | 15 De | vice        |
|                       |     |                                    |                |             |            |            | < Previous 1 of 3  | 2 - 1    | Vext >    |       |             |

Figure 11: Discovery Results Window—Chart

| $\odot$                   | APIC - Enterprise Mo                 | dule / Discov | rery                                                       |                                                        |             |              | API                | 🐥 1 admin 🍄                          |
|---------------------------|--------------------------------------|---------------|------------------------------------------------------------|--------------------------------------------------------|-------------|--------------|--------------------|--------------------------------------|
|                           | DISCOVERIES<br>Q Search by Device IP | •             | SJ_Net                                                     | Delete                                                 | Clone       | Edit Start   | DEVICES            | ∓ →<br>Chart                         |
| 99 <b>12 × 17 0 69 12</b> | SJ_Net<br>CDP                        | B 6           | ODELEVEL     IS     IP RANGE     CREDENTIALS     LAST RUNS | ILS<br>PROTOCOL ORDER<br>ssh<br>IP FILTER LIST<br>None | RETRY COUNT | TIMEOUT<br>5 | DEVICES<br>DEVICES | STATUS<br>5<br>ces<br>Unreachable(9) |
|                           |                                      |               |                                                            |                                                        |             |              |                    | I wish this page would               |

I

| Tahle | 11 <sup>.</sup> Discovery Pa | ne |
|-------|------------------------------|----|
| Table | 11. Discovery I ai           | 16 |

| Name                     | Description                                                                                                    |  |  |  |  |  |
|--------------------------|----------------------------------------------------------------------------------------------------|--|--|--|--|--|
| Discovery Identification | Displays the following information:                                                                                                    |  |  |  |  |  |
| and Action Area          | • Name of the discovery job.                                                                                                    |  |  |  |  |  |
|                          | • Status of the discovery job.                                                                                                    |  |  |  |  |  |
|                          | Number of devices discovered.                                                                                                    |  |  |  |  |  |
|                          | From this area, you can delete, clone, edit, or start a discovery job.                                                                                                    |  |  |  |  |  |
| Discovery Details area   | Open this area to display detailed information about the parameters that were used<br>to perform the discovery, including the CDP level (if used), protocol order, retry<br>count, timeout value, IP address (seed) or range of IP addresses used, and IP<br>address filter list.                       |  |  |  |  |  |
| Credentials area         | Open this area to display the credentials used in the discovery job and identifies them as either global or job-specific.                                                                                                    |  |  |  |  |  |
| Last Runs area           | Open this area to display a table showing information about each iteration of the discovery job, including the job number, its status, an option to view the devices discovered, and the duration of the job. Clicking the <b>View</b> link in the <b>Devices</b> column opens the <b>Devices</b> pane. |  |  |  |  |  |
| Devices pane             | (Shown when you open the Last Runs area and click the View link in the Devices column.)                                                                                                    |  |  |  |  |  |
|                          | The devices pane displays the results of the device discovery in two forms:                                                                                                    |  |  |  |  |  |
|                          | • List—For each device, provides the following information:                                                                                                    |  |  |  |  |  |
|                          | • <b>IP address</b> —IP addresses of the devices that Cisco APIC-EM discovered or attempted to discover.                                                                                                    |  |  |  |  |  |
|                          | • Device name—Name of the device, if available.                                                                                                    |  |  |  |  |  |
|                          | • <b>Status</b> —Status of the discovery for the device. Possible states are success, unreachable, failure, not tried, or unavailable.                                                                                                    |  |  |  |  |  |
|                          | • <b>Internet Control Message Protocol (ICMP)</b> —Status of the ICMP for the device.                                                                                                    |  |  |  |  |  |
|                          | SNMP—Status of theCisco APIC-EM's use of the SNMP settings to<br>gather SNMP information from the device.                                                                                                    |  |  |  |  |  |
|                          | • <b>CLI</b> —Status of theCisco APIC-EM's use of the CLI username and passwords to gather information from the device.                                                                                                    |  |  |  |  |  |
|                          | • Chart—Displays a circle graph showing the proportional representation of successful versus failed discovered devices.                                                                                                    |  |  |  |  |  |

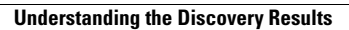

٦